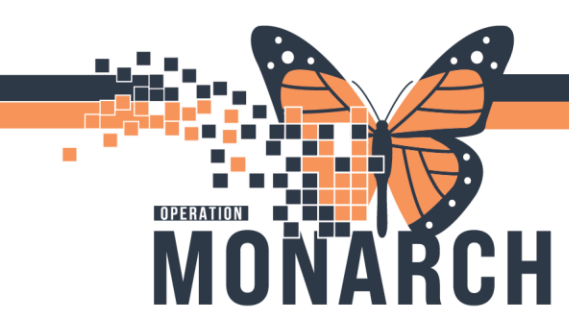

**TIP SHEET** HOSPITAL INFORMATION SYSTEM (HIS)

## **Department Order Entry**

Click on DOE icon

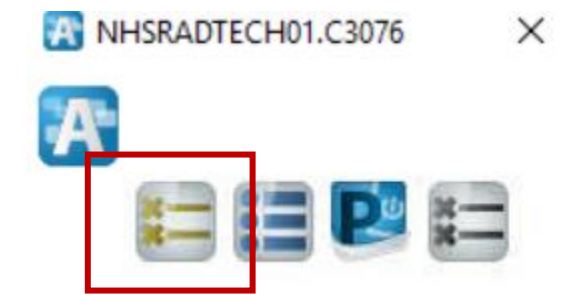

Ensure the orderable is on Radiology Click on **View** then Click on **Orderable Filter** 

| E Dena Impert (  |                               |                                         | HIS Tip Sheet Set Location on Workstation - Wo | ord                     | EN English (Canada)  |      |
|------------------|-------------------------------|-----------------------------------------|------------------------------------------------|-------------------------|----------------------|------|
| and Department O | Order Entry - Order Entry     |                                         |                                                |                         | -                    | (    |
| Task Elit Vie    | ew Order Customize Help       |                                         |                                                |                         |                      |      |
| 🖸 🕇 🛇 🗹          | Toolbar                       | 000000000000000000000000000000000000000 |                                                |                         |                      |      |
| Client nor       | Status Bar<br>Navigation Grid | Person name:                            |                                                |                         |                      |      |
| Democrath        | Patient +                     |                                         |                                                |                         |                      |      |
|                  | Orderable Filter              | F N:                                    | MRN:                                           | Loc:                    |                      |      |
|                  | Diagnosis Search >            | Ginder:                                 | Age:<br>DOB:                                   | Admitting:<br>Admitted: | Attending:           |      |
|                  | Provider Search >             |                                         |                                                |                         |                      |      |
| Orderalle:       | Document Images Ctrl+M        | 1                                       |                                                |                         |                      |      |
|                  |                               |                                         |                                                |                         |                      |      |
|                  |                               |                                         |                                                |                         | Add                  |      |
| 5                | Client Medical F              | Record Nu Financial Number Pers         | on Name Catalog Type Pr                        | rocedure                | Add Accession Submis | t    |
| L.D. Action      | Client Medical F              | Record Nu   Financial Number Pers       | sn Name Catalog Type Pr                        | rocedure                | Add                  | sion |
| 2                | Client Medical F              | Record Nu   Financial Number Pers       | an Name Catalog Type Pr                        | rocedure                | Add Subr             | hit  |

niagarahealth

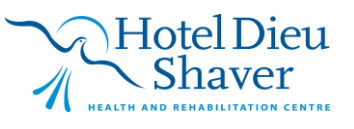

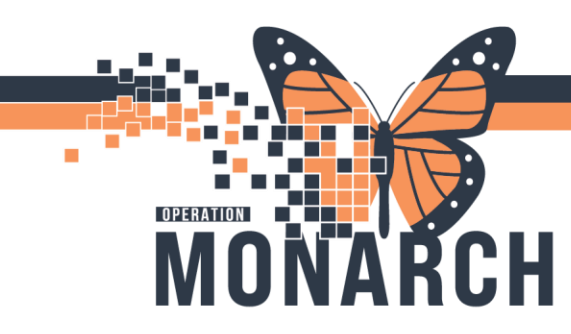

## **TIP SHEET** HOSPITAL INFORMATION SYSTEM (HIS)

## Click on Radiology

Now when adding orders, you will be able to search for Radiology orders

| Cerner Im                                                                                                    | naging Desktop for NHS Test01, RadNet - Radiologist                                             |                               |                      |                                 | EN English (Canada        | ) =          | o x           |
|----------------------------------------------------------------------------------------------------|-------------------------------------------------------------------------------------------------|-------------------------------|----------------------|---------------------------------|---------------------------|--------------|---------------|
| ✓ Intervention of the sector of the sector of the sect | E Department Order Entry - Order Entry   Task Edit   View Order   Customize Help   Help Toolbar |                               |                      |                                 |                           | -            |               |
| Ci Mana                                                                                                    | Client nor Y Navigation Grid                                                                    | Y Person name:                | 9                    |                                 |                           |              |               |
| nia                                                                                                    | Comos aph<br>Orderable Filter                                                                   | Laboratory<br>Radiology       | MRN:<br>Age:<br>DOB: | Loc:<br>Admitting:<br>Admitted: | Attending:                |              |               |
| Apps<br>All (35)                                                                                                    | G Provider Search →<br>Orderable: Document Images Ctrl+M                                        |                               |                      |                                 |                           |              |               |
| >                                                                                                    | >                                                                                               |                               |                      |                                 |                           |              |               |
|                                                                                                    |                                                                                                 |                               |                      |                                 |                           |              |               |
| Acce                                                                                                    | e                                                                                               |                               |                      |                                 |                           |              |               |
|                                                                                                    | -                                                                                               |                               |                      |                                 | Ade                       |              | Submit        |
|                                                                                                    | 5. D. Action Client Medical                                                                     | Record Nu Financial Number Pe | rson Name Catalog Ty | pe Procedure                    | Accession                 | Submission   | n St Start I  |
|                                                                                                    | < Parts                                                                                         |                               |                      |                                 |                           | 06/blau/     | >             |
|                                                                                                    | Luceals.                                                                                        |                               |                      |                                 |                           | auy redw/ z  |               |
| م 🗈                                                                                                    | Type here to search                                                                             |                               | 👘 🗿 📉 🚸 👳            | 🚍 😐 🔍 🖻                         | 🥺 🐝 📚 😹 🌒 📼 🖟 🕵 🎨 də) 🥥 🛹 | 20:<br>06/11 | 03<br>/2024 🖵 |

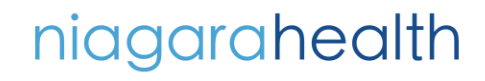

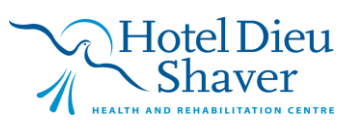